| PROCEDI                                                                                                    | MENTO OPERACIONAL PADRÃO – POP                                   | O OPERACIONAL PADRÃO – POP Nº X.XX.XX |                   | XXX.XX |
|----------------------------------------------------------------------------------------------------|------------------------------------------------------------------|---------------------------------------|-------------------|--------|
| PROCEDIMENTO OPERACIONAL PADRÃO – I         CISNOP - CONSORCIO INTERMUNICIPAL DE SAUDE DO N         PARANÁ         SETOR DE INFORMÁTICA         Autor         Ademir Rodrigues de Carvalho         Título         Processo para inserir assinatura automár         WebMail | CISNOP – CONSORCIO INTERMUNICIPAL DE SAUDE DO NORTE DO<br>PARANÁ | Versão №                              |                   | 1.0    |
|                                                                                                    | SETOR DE INFORMÁTICA                                             |                                       | Data da Revisão   |        |
|                                                                                                    |                                                                  |                                       | Data de Aprovação |        |
| Autor                                                                                                    | Ademir Rodrigues de Carvalho                                     | Data de Pul                           | olicação          |        |
| Título                                                                                                    | Processo para inserir assinatura automática no<br>WebMail        | Data da últi                          | ima revisão       |        |

#### 1. Descrição

Procedimento padrão configuração de assinatura do usuário no WebMail

### 2. Objetivos

Instruir o usuário a realizar o passo a passo para configuração.

#### 3. Público-Alvo:

Usuários de email que utilizam o domínio corporativo cisnop.com.br

#### 4. **Pré-requisitos:**

Ter uma conta de e-mail já criada e estar de posse da senha que utiliza para logar.

# PROCEDIMENTOS

1. Acessar a conta de email através do endereço: <u>http://webmail.cisnop.com.br/</u>.

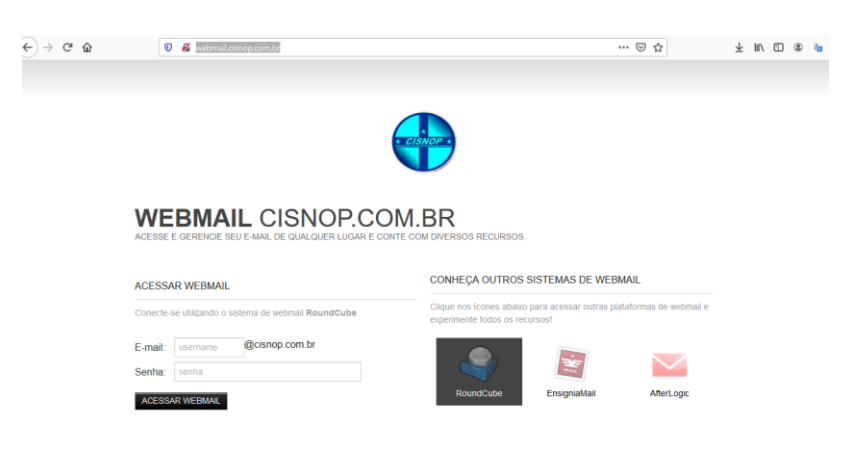

## 2 - Acessar através de clique único a tela de configurações:

|                                     |                                                                                                    |   |                             |             | informatica@cisnop.com.br 🛛 🖞 Sair |
|-------------------------------------|----------------------------------------------------------------------------------------------------|---|-----------------------------|-------------|------------------------------------|
|                                     |                                                                                                    |   | 🖂 E-mail                    | 🐣 Contatos  | 🗲 Configurações 🖵 🔺                |
| Atualizar Criar email Responder Res | ᄿ 📮 🥐 🖕 📋 💊 🚥<br>oondera Encaminhar Excluir Marcar Mais                                                                                           |   | Todas                       | ▼<br>Q      | ×                                  |
| 🕒 Caixa de entrada 1400             | Assunto                                                                                                    | * | De                          | <u>Data</u> | 🗄 Tama 💌 🗞 🔷                       |
| 🖋 Rascunhos                         | Microsoft Azure para o seu e-commerce                                                                                                    | * | Brasp                       | Hoje 15:02  | 41 1                               |
| ╞ Enviados                          | Backup concluído com sucesso - BPA268 - Iperius Backup - BPA                                                                                      | * | informatica@cisnop.com.br   | Hoje 13:31  | 91                                 |
| 🖒 Spam 84                           | Re: AJUDA - BASE DE CONHECIMENTO                                                                                                    | * | licitação Cisnop            | Hoje 11:07  | 13                                 |
| 🗎 Lixeira                           | Lida: AJUDA - BASE DE CONHECIMENTO                                                                                                    | * | Reginaldo - Compras         | Hoje 11:02  |                                    |
| -                                   | Lida: AJUDA - BASE DE CONHECIMENTO                                                                                                    |   | Publicações oficiais E-Atos | Hoje 10:55  | 3 KB                               |
|                                     | Confirmação de Leitura (exibida): AJUDA - BASE DE CONHECIMENTO                                                                                    | * | Karina                      | Hoje 10:55  | 9 KB 🖻                             |
|                                     | Confirmação de Leitura (exibida): AJUDA - BASE DE CONHECIMENTO                                                                                    | * | Coordenação Geral Samu      | Hoje 10:46  | 8 KB 🖹                             |
|                                     | Lida: AJUDA - BASE DE CONHECIMENTO                                                                                                    | * | Financeiro                  | Hoje 10:44  | 3 KB                               |
|                                     | Lida: AIUDA - BASE DE CONHECIMENTO                                                                                                    | + | Sara - Fatura               | Hoie 10:35  | 4 KB 🗸 🗸                           |
|                                     | Selecionar  Agrupamento por assunto  Mensagens 1 - 50 de 1499                                                                                     | M | ∢ 1 ► H                     |             |                                    |
|                                     | v Lida: AJUDA - BASE DE CONHECIMENTO<br>De Publicações oficiais E-Atos <publicações@cisnop.com.br> ⊥+ Data Hoje 10:55</publicações@cisnop.com.br> |   |                             |             | •, •, → ⊡<br>▼                     |

3 – Na tela seguinte seguir as etapas abaixo:

|                             |                                                                                                |                    | 🔽 E-mail 🛛 🕹 Contat                                                                                                    | informatica@cisnop.com.br |
|-----------------------------|------------------------------------------------------------------------------------------------|--------------------|----------------------------------------------------------------------------------------------------|---------------------------|
| * CISNOP *<br>Configurações | Identidades                                                                                    | Editar identidade  |                                                                                                    |                           |
| Preferências                | Ademir Rodrigues de Carvalho <inform< td=""><td>Configurações</td><td></td><td></td></inform<> | Configurações      |                                                                                                    |                           |
| Identidades                 | 1 <sup>2</sup>                                                                                 | Nome               | Ademir Rodrigues de Carvalho                                                                                                    |                           |
| Respostas                   |                                                                                                | E-Mail             | informatica@cisnop.com.br                                                                                                    |                           |
| Filtros                     |                                                                                                | Organização        | CISNOP                                                                                                    |                           |
|                             |                                                                                                | Responder para     |                                                                                                    |                           |
|                             |                                                                                                | Cópia Oculta (Cco) | ademirrc@hotmail.com                                                                                                    |                           |
|                             |                                                                                                | Assinatura         |                                                                                                    |                           |
|                             |                                                                                                | Assinatura         | Ademir Rodrigues de Carvelho<br>Técnico em Informática - CREA-PR: 139056/D<br>CISNOP - Conélio Procópio - PR<br>Tel.: (43) 984035675 |                           |
|                             |                                                                                                | Assinatura em HTML |                                                                                                    |                           |
|                             |                                                                                                |                    |                                                                                                    | 4 Salvar                  |

1 – Clicar em: Identidades;

2 – Clicar no seu nome para editar ou no seu e-mail para configurar uma nova assinatura;

3 – Preencher seus dados;

4 – Clicar no botão salvar.

#### 3 – Usando a assinatura no WebMail:

|                           |                                                                                                    |                                                                                                    |            | informatica@cisnop.com.b                             | pr 😃 Sa  | air |
|---------------------------|----------------------------------------------------------------------------------------------------|----------------------------------------------------------------------------------------------------|------------|------------------------------------------------------|----------|-----|
|                           |                                                                                                    | 🖂 E-mail                                                                                                    | 🐣 Contatos | 🔑 Configurações                                      | <b>P</b> | ľ   |
| Cancelar Enviar Salvar An | exar Assinatura espostas                                                                                                    |                                                                                                    |            |                                                      |          |     |
| Contatos H ؇ 🕨 H          | De A                                                                                                    | ademir Rodrigues de Carvalho <informatica@cisnop.com.br> 🗸 💉 Editar identidades</informatica@cisnop.com.br> |            |                                                      | ¢        |     |
| ų                         | Para                                                                                                    |                                                                                                    |            |                                                      |          |     |
| Endereços pessoais        | Cópia Oculta (Cco)                                                                                                    | demirrc@hotmail.com,                                                                                        |            |                                                      |          |     |
|                           | Ad                                                                                                    | icionar Cópia Adicionar Endereço de Resposta Adicionar Endereço de Encaminhamento                           |            |                                                      |          |     |
|                           | Assunto                                                                                                    |                                                                                                    |            |                                                      |          |     |
|                           | Tipo de editor Texto si                                                                                                    | imples 👻 Prioridade Normal 👻 💽 Confirmação de recebimento 💽 Recibo de entrega                               |            |                                                      |          |     |
|                           | Salvar mensagens envia                                                                                                    | adas em Enviados 🗸                                                                                          |            |                                                      |          |     |
|                           | Bom dia<br>Segue procedimento solic<br>Att <br><br>Ademir Rodrigues de Carr<br>Técnico em Informálica -<br>CISMOP - Cornélio Procó<br>Tel.: (43) 984035675 | :itado.<br>/alho<br>C&E&A-PR: 139056/D<br>io - PR                                                           | Tamanho má | iximo permitido do arqu<br>30 MB<br>nexar um arquivo | Jivo é   |     |
| To+ Cc+ Bcc+              |                                                                                                    |                                                                                                    |            |                                                      |          |     |

Na tela de edição de e-mail, efetue clique único no ícone assinatura, destacado na imagem acima.

Sua assinatura será inserida ao final do texto do e-mail.

4 – Deixando a assinatura automática no WebMail:

|                                                                                                    |                                                                                                    |                                                                                                    | 🖂 E-mail 💄                                                                                                    | Contatos | 🔎 Configurações | Þ |
|----------------------------------------------------------------------------------------------------|----------------------------------------------------------------------------------------------------|----------------------------------------------------------------------------------------------------|----------------------------------------------------------------------------------------------------|----------|-----------------|---|
| * CISNOP *<br>Configurações Seção                                                                                                    | R                                                                                                    | edigir mensagens                                                                                                    |                                                                                                    | 1        |                 |   |
| Configurações     Seção       Preferências     2       Jastas     Exitipiçã       Identidades     Respostas       Filtros     Config       Gerenci     Gerenci | ace de usuário<br>a a de caixa de Correio<br>ão de mensagens<br>ir mensagens<br>ir mensagens<br>se sistema<br>gurações do Servidor<br>iciar Conta de E-Mail | edigle mensagens Opções Principais Compor em uma nova janela Criar mensagens em HTML Salvar rascunho automaticamente Sempre pedir confirmação de leitura Sempre pedir confirmação de leitura Colocar as respostas na mesma pasta da mensagem original Quando responder Encaminhamento de mensagens Fonte padrão para mensagens HTML Ação padrão do botão [Responder a todos] Opções de Assinatura Adicionar assinatura automaticamente Colocar assinatura automaticamente Colocar assinatura automaticamente Colocar assinatura automaticamente Colocar assinatura automaticamente Colocar assinatura automaticamente Colocar assinatura automaticamente Colocar assinatura automaticamente Colocar assinatura automaticamente Colocar assinatura original da mensagem ao respondê-la | nunca<br>a cada 5 minuto(s) v<br>c<br>iniciar nova mentagem acima da original v<br>iniciar nova mentagem acima da original v<br>c<br>minitar nova mentagem acima da original v<br>c<br>minitar nova mentagem acima da original v<br>c<br>minitar nova mentagem acima da original v<br>c<br>minitar nova mentagem acima da original v<br>c<br>minitar nova mentagem acima da original v<br>c<br>minitar nova mentagem acima da original v<br>tempore v<br>sempre v<br>somente em novas mentagens<br>somente em respostas e encaminhamentos | -        |                 |   |

- 1 Clicar em configurações;
- 2 Clicar em preferencias;
- 3 Clicar em redigir mensagens;

4 – No campo: Opções de assinatura, escolher a opção de sua preferencia clicando na seta indicada na imagem acima.

5 – Clicar no botão Salvar.

\* Esse procedimento ainda não foi revisado. Gentileza informar erros encontrados: informatica@cisnop.com.br